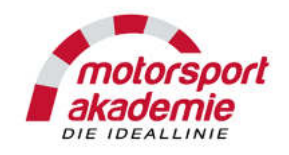

Diese Anleitung behandelt nur den Antrag und den Zugang zum E-Learning. Um die Permit beantragen zu können, müssen Sie folgende Bedingungen erfüllen:

- Wenn Sie bereits eine Permit im letzten Jahr hatten können Sie einfach eine neue beantragen
- Wenn Sie noch keine Permit hatten:
  - Mit der nat. A Lizenz müssen Sie drei RCN Ergebnisse nachweisen
  - Mit einer int. C Lizenz oder höher können Sie einen Permit Lehrgang absolvieren, Termine unter:
  - <u>www.motorsport-akademie.de</u>

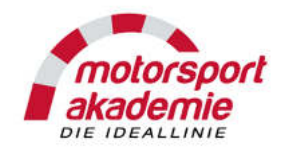

## Wichtiger Hinweis für Teamchefs:

Man kann nicht mehrere Fahrer auf einer E-Mail anmelden, sonst kommt das DMSB System durcheinander.

## Ein Fahrer = eine E-Mail

Die Sprache kann nachträglich nicht geändert werden, also vorher immer "Englisch" anwählen falls das E-Learning englisch sein soll.

Bei jedem Schritt in dem Fall prüfen ob die Sprache richtig ist.

## Auf keinen Fall für den Fahrer das E-Learning absolvieren!!

Bei jedem Rennen werden ca. 20 Fahrer ausgelost die das E-Learning vor Ort unter Aufsicht eines Sportkommissars absolvieren müssen. Wenn ihr Fahrer nicht besteht, wird er gesperrt.

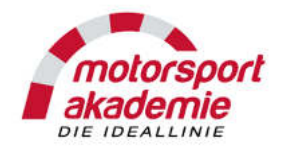

#### Gehen Sie auf <u>https://mein.dmsb.de/start</u>

| MeinOMSB X +                                                                                                    |                                |                                                   |                                          |              | _1012                                                              |
|----------------------------------------------------------------------------------------------------|--------------------------------|---------------------------------------------------|------------------------------------------|--------------|--------------------------------------------------------------------|
| ↔ → C* û                                                                                                    | start                          |                                                   | ··· 🛡 🕁 🗌 🤇                              | λ, Suchen    | W\ 😅 🖽 🗮                                                           |
| mein<br>DMSB                                                                                                    |                                |                                                   |                                          | Tutorials Da | Sprache<br>atenschutz Impressum Deutsch Y                          |
| Mit Kunden-ID / Namen einloggen                                                                                                    | Mit QR-Code einloggen          | Passwort vergess                                  | en?                                      |              | 7                                                                  |
| Mit Kunden-ID einloggen                                                                                                    |                                | Neues Passv                                       | vort anfordern                           |              |                                                                    |
| Bitte im Feld Kunden-ID nur Ziffern (die<br>letzten 7 Ziffern der Lizenznummer (darf<br>keine Buchstaben enthalten)) eingebent<br>(Bsp.: bei NA1234567 die 1234567)<br>Kunden-ID * 1234567<br>Passwort * •••••••<br>Login<br>(*) Pflichtfelder<br>Mit Namen einloggen (bitte hier klicken) |                                | Neuanmeldung<br>als Fahrer/B<br>als Sp<br>als Ver | iewerber/DPN<br>iortwart<br>anstalter    |              | Sprache<br>prüfen – kann<br>nicht mehr<br>nachträglich<br>geändert |
| Wenn Sie bereits<br>Zugang vom letzte<br>haben mit Ihren D<br>einloggen                                                                                                    | einen<br>en Jahr<br>Daten hier |                                                   | ersten mal hier<br>sind das<br>auswählen |              | werden!!                                                           |

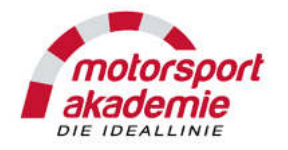

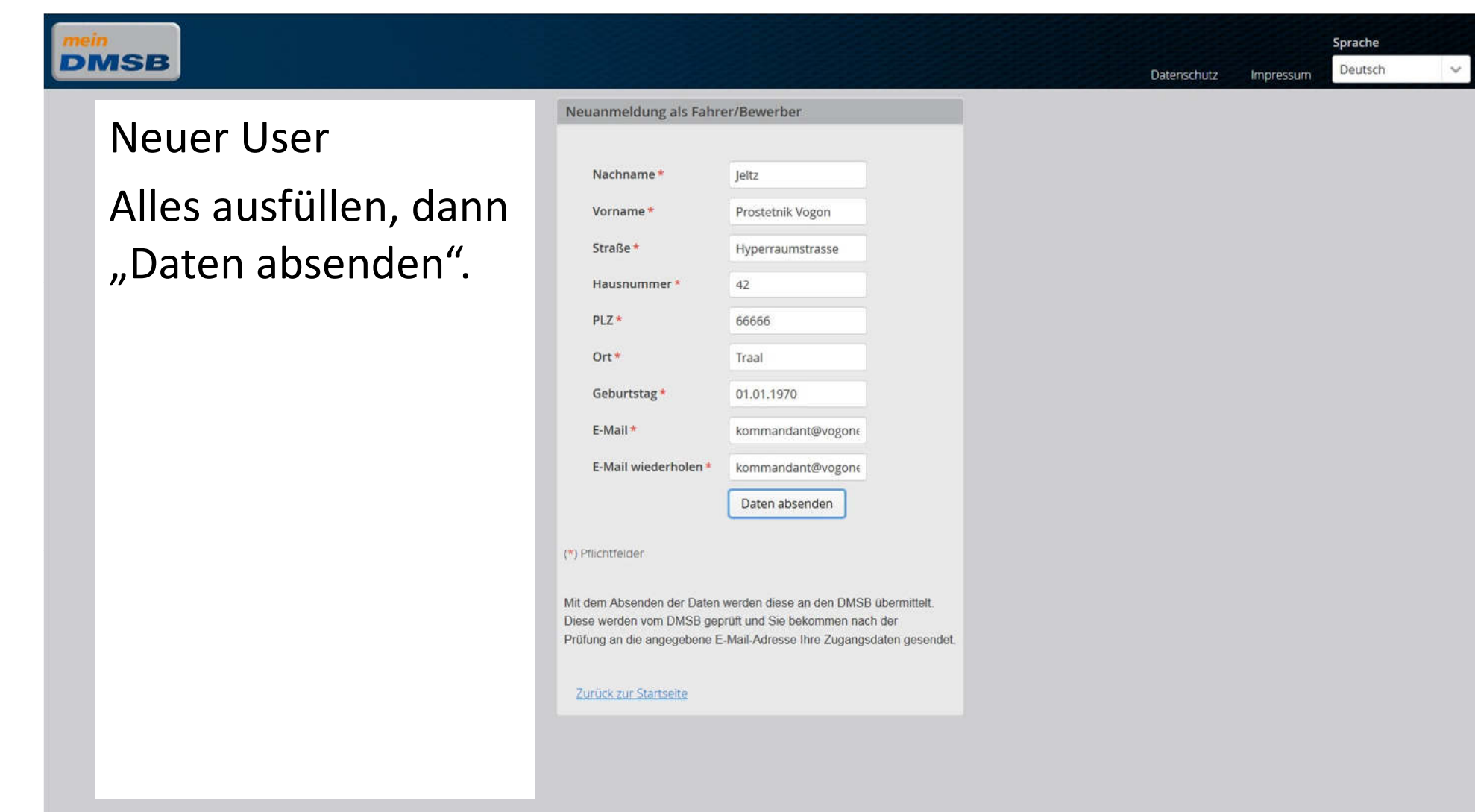

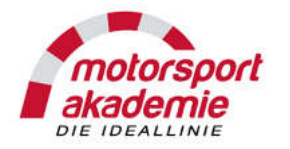

| DACA:LOO       |                                                                                                    | commander@vogonfleet.com | Settings   簡体中文   Sign ou |
|----------------|----------------------------------------------------------------------------------------------------|--------------------------|---------------------------|
|                | 4P/TE<br>q. com                                                                                                    | Q Search mail            |                           |
| 📝 Compose      | « Back Reply All Forward Delete Permanently Spam Reject Mark as • Move to •                                                                                                    |                          | Previous Next             |
| Check Contacts | Login Daten für Veranstaltungsanmeldung und Lizenznehme ģ                                                                                                    |                          |                           |
| Inbox(4)       | To: commander@vogonfleet.com                                                                                                    |                          | 5000×                     |
| Starred ×      | This is not an official message from Tencent. Be wary of info about password protection, prize announcements and cash offers. Don't call back to the phone numbers you do not recognize. [A Report spam |                          |                           |
| Draft<br>Sent  | Sehr geehrte/r Veranstalter / Lizenznehmer,                                                                                                    |                          |                           |
| Trash<br>Spam  | vielen Dank für die Nutzung des Online Portals <u>mein.dmsb.de</u> .                                                                                                    |                          |                           |
| Pop Folder     | Für zukünftige Aktivitäten erhalten Sie Ihre LOCIN Daten für den Bereich Veranstaltungsanmeldung und Lizenznehmer mit Login                                                                             |                          |                           |
| Calendar       |                                                                                                    |                          |                           |
| Notepad        | Kunden-ID 1234587                                                                                                    |                          |                           |
| My Attachments | Passwort: ALKFSJafjFaf                                                                                                    |                          |                           |
| File Hub       |                                                                                                    |                          |                           |
|                | Folgende E-Mail Adresse haben wir derzeit von Ihnen gespeichert:                                                                                                    |                          |                           |
|                | announder@insenflect.com                                                                                                    |                          |                           |
|                | commander (groupo meet com                                                                                                    |                          |                           |
|                |                                                                                                    |                          |                           |

Sie bekommen eine E-Mail vom DMSB mit den Zugangsdaten (SPAM Ordner prüfen!) – das kann zum Teil etwas dauern, Daten werden vom DMSB manuell geprüft und dann erst die Bestätigungs- Mail versandt. Wenn Sie nach zwei Tagen noch nichts erhalten haben – DMSB anrufen. Mit den Daten können Sie sich dann bei mein.dmsb.de einloggen.

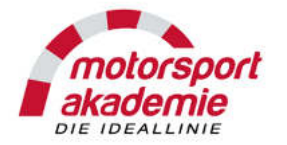

| MeinDMS8                  | × +                                                                                |                                                             |             |                    |                                  |                               | <u>_ 6</u> |
|---------------------------|------------------------------------------------------------------------------------|-------------------------------------------------------------|-------------|--------------------|----------------------------------|-------------------------------|------------|
| € → ୯ û                   | Image: https://mein.dmsb.de/web/main#twelcome                                      |                                                             | … 🖸 🏠       | Q Suchen           |                                  | ) III\ (                      | •          |
| mein<br>DMSB              |                                                                                    | )) Bestellübersicht                                         | Tutorials   | Datenschutz        | Impressum Lo                     | sprache<br>gout Deutsch       | >          |
| Herzlich willkommen b     | ei MeinDMSB. Bitte wählen Sie einen Bereich!                                       |                                                             |             |                    |                                  | 1                             |            |
| Die Internationalen FIA F | ahrerlizenzen der Stufe A und B sowie Firmenbewerberlizenzen im Automobilsport als | auch die FIM WM Fahrerlizenzen für MotoGP / Moto2 / Moto3 i | im Motorrad | sport sind im Bere | eich <i>Professioneller Moto</i> | <i>rs fort</i> zu beantragen. |            |
| Stammdaten anz            | relgen / ändern                                                                    | Hier können                                                 | Т           |                    | Sprach                           | е                             |            |
| Amateur-Motors            | port: Fahrer- / Bewerberlizenz oder DMSB Permit Nordschleife beantragen            | Sia dia Darmit                                              |             |                    | prüfen                           | !                             |            |
| Professioneller-N         | Aotorsport: Fahrer- / Firmen-Bewerberlizenz beantragen (Aktuell nur Automobilspor  | bestellen                                                   |             |                    |                                  |                               |            |
| DMSB-Startzulas           | sung Fahrer/Beifahrer bestellen                                                    |                                                             |             |                    |                                  |                               |            |
| E-Learning DMSE           | 3 Permit Nordschleife (DPN)                                                        |                                                             | J           |                    |                                  |                               |            |
| Den entsprechenden E-     | Learning-Kurs für die DMSB Permit Nordschleife 2018 bekommen Sie nach Bestellu     | ng der DMSB Permit Nordschleife 2018 angezeigti             |             |                    |                                  |                               |            |
| Bildungsangebot           | te buchen                                                                          |                                                             |             |                    |                                  |                               |            |
| Sportwartlizenze          | n beantragen                                                                       |                                                             |             |                    |                                  |                               |            |

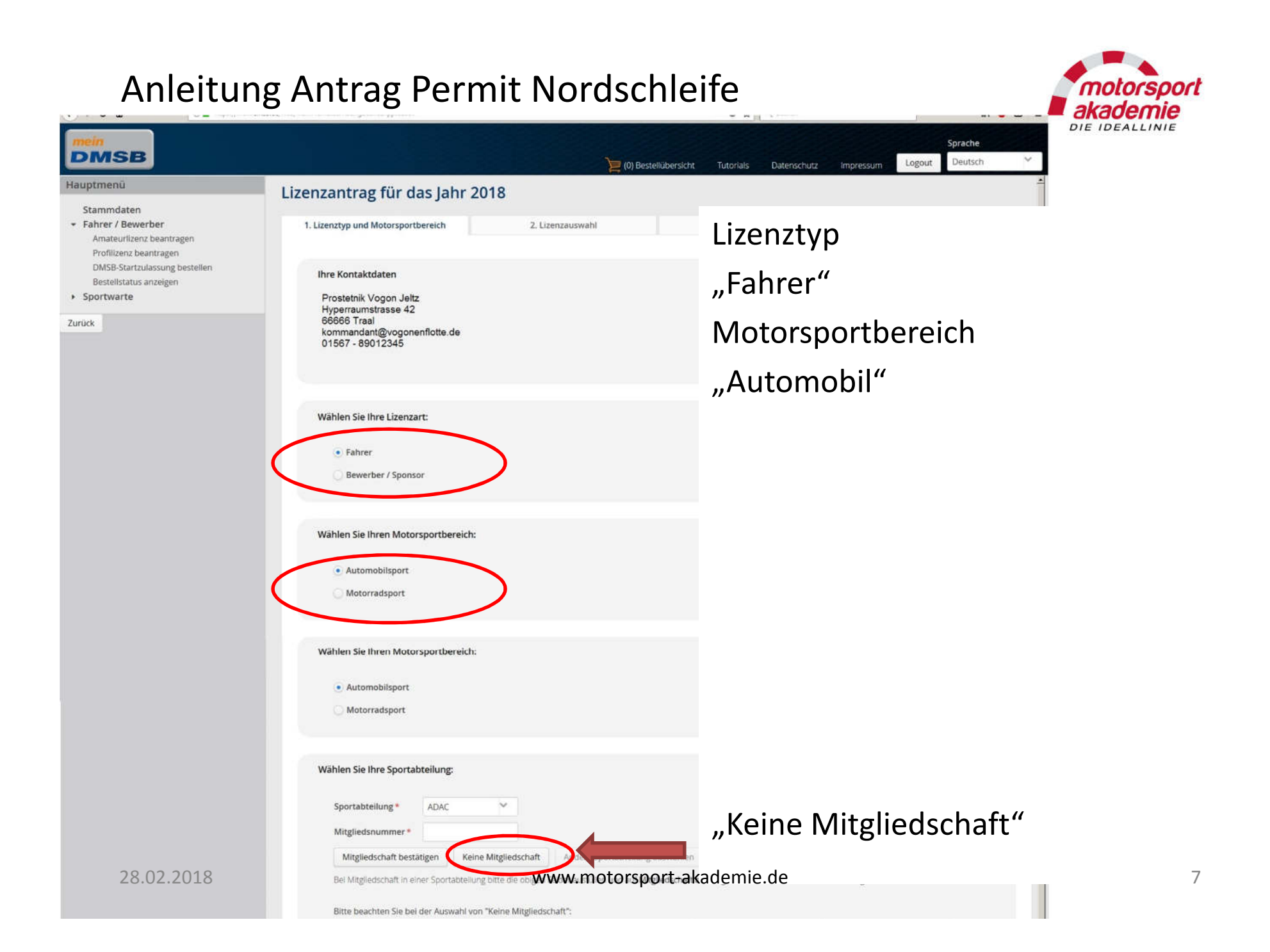

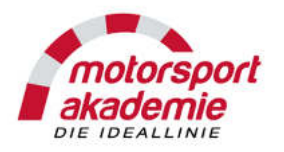

| DMSB                                                                                                    |                                        | ) (0)            | Bestellübersicht Tutoria     | als Datenschutz | Impressum | Sprache<br>Logout Deutsch | ~     |
|----------------------------------------------------------------------------------------------------|----------------------------------------|------------------|------------------------------|-----------------|-----------|---------------------------|-------|
| Hauptmenü                                                                                               | Lizenzantrag für das Jahr 20           | 018              |                              |                 |           |                           | 2     |
| Stammdaten                                                                                              |                                        |                  |                              |                 |           |                           |       |
| <ul> <li>Fahrer / Bewerber</li> <li>Amateurlizenz beantragen</li> <li>Profilizenz beantragen</li> </ul> | 1. Lizenztyp und Motorsportbereich     | 2. Lizenzauswahl | 3. Sons                      | tige Angaben    |           | 4. Zusammenfassung        |       |
| DMSB-Startzulassung bestellen<br>Bestellstatus anzeigen<br>• Sportwarte                                 | Automobilsport Fahrer                  | rlizenzen        |                              |                 |           |                           |       |
| Zurück                                                                                                  | National                               |                  |                              |                 |           |                           |       |
|                                                                                                    | Nationale Lizenz Stufe C               |                  | Preis: 29 €                  |                 |           |                           | -     |
|                                                                                                    | Nationale Lizenz Stufe C-Plus          |                  | Preis: 39 €                  |                 |           |                           |       |
|                                                                                                    | Nationale Lizenz Stute B               |                  | Preis: 112 €<br>Prois: 194 € |                 |           |                           |       |
|                                                                                                    | Nationale Lizenz Stufe A 2018          |                  | Preis: 194 €                 |                 |           |                           |       |
|                                                                                                    | International                          |                  |                              |                 |           |                           |       |
|                                                                                                    | Distorectionale Lizenz Jupier D.Offrea | 4 2010           | Drole: 210 F                 |                 | rur       | terscr                    | hllen |
|                                                                                                    | Internationale Lizenz Stufe D 2018     | 12010            | Preis: 203 €                 |                 | IUI       |                           | JIICH |
|                                                                                                    | Internationale Lizenz Stufe C 2018     |                  | Preis: 219 €                 |                 |           | _                         |       |
|                                                                                                    | Internationale Lizenz Stufe C/D histor | risch 2018       | Preis: 219 €                 |                 |           |                           |       |
|                                                                                                    | International Dragster                 |                  |                              |                 |           |                           |       |

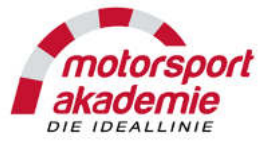

Hier die Permitstufe auswählen. Um die Permit zu bekommen müssen Sie die Bedingungen erfüllen.

Eine oder mehrere Disziplinen auswählen, ist nur für die Statistik.

28.02.2018

| Descrit Mandachia/fa Chufa & /DDNI 2010                                                                                                    | Dealer 77-£                                               |  |
|----------------------------------------------------------------------------------------------------|-----------------------------------------------------------|--|
| Permit Nordschiefe Stute A (DPN) 2018                                                                                                    | Preis, 77 €                                               |  |
| Permit Nordschiefe Stufe B (DPN) 2018                                                                                                    | Preis: S1 €                                               |  |
| Permit Nordschleife Stufe C (DPN) 2018                                                                                                    | Preis: 20 €                                               |  |
| Gemäß Anhang 1 der DMSB-Automobilsport-Lizenzbestimmungen n                                                                                                    | ur Klassenergebnisse einreichen (keine Gesamtergebnisse). |  |
| Kartsport                                                                                                    |                                                           |  |
| Nationalo Kart Lizona Chila A 2019                                                                                                    | Dealer 117.6                                              |  |
| Internationale Kart-Lizenz Stufe C-Senior 2018                                                                                                    | Preis: 719 €                                              |  |
| Internationale Kart-Lizenz Stufe B 2018                                                                                                    | Preis: 219 €                                              |  |
| Internationale Kart-Lizenz Shife A 2018                                                                                                    | Preis: 219 €                                              |  |
| Internationale Kart-Lizenz Stufe C-Junior 2018                                                                                                    | Preis: 219 €                                              |  |
| Internationale Kart-Lizenz Stufe C-Restricted 2018                                                                                                    | Preis: 219 €                                              |  |
| Wählen Sie Ihre Diszinlin/en V                                                                                                    |                                                           |  |
| Wählen Sie Ihre Disziplin(en):                                                                                                    |                                                           |  |
| Wählen Sie Ihre Disziplin(en):<br>Bitte mindestens eine Disziplin auswählen.                                                                                                    |                                                           |  |
| Wählen Sie Ihre Disziplin(en):<br>Bitte mindestens eine Disziplin auswählen.<br>Bergrennen<br>Fieldro/Solar                                                                                                    |                                                           |  |
| Wählen Sie Ihre Disziplin(en):<br>Bitte mindestens eine Disziplin auswählen.<br>Bergrennen<br>Elektro/Solar<br>Hist. Sport                                                                                                    |                                                           |  |
| Wählen Sie Ihre Disziplin(en):<br>Bitte mindestens eine Disziplin auswählen.<br>Bergrennen<br>Elektro/Solar<br>Hist. Sport<br>V Leistungsprüfung                                                                                                    |                                                           |  |
| Wählen Sie Ihre Disziplin(en):<br>Bitte mindestens eine Disziplin auswählen.<br>Bergrennen<br>Elektro/Solar<br>Hist. Sport<br>Leistungsprüfung<br>Rundstreckenrennen                                                                                         |                                                           |  |
| Wählen Sie Ihre Disziplin(en):<br>Bitte mindestens eine Disziplin auswählen.<br>Bergrennen<br>Elektro/Solar<br>Hist. Sport<br>Leistungsprüfung<br>Rundstreckenrennen<br>Nutocross                                                                            |                                                           |  |
| Wählen Sie Ihre Disziplin(en):<br>Bitte mindestens eine Disziplin auswählen.<br>Bergrennen<br>Elektro/Solar<br>Hist. Sport<br>Leistungsprüfung<br>Rundstreckenrennen<br>Autocross<br>Dragster                                                                |                                                           |  |
| Wählen Sie Ihre Disziplin(en):<br>Bitte mindestens eine Disziplin auswählen.<br>Bergrennen<br>Elektro/Solar<br>Hist. Sport<br>Leistungsprüfung<br>Rundstreckenrennen<br>Nutocross<br>Dragster<br>Driftsport                                                  |                                                           |  |
| Wählen Sie Ihre Disziplin(en):<br>Bitte mindestens eine Disziplin auswählen.<br>Bergrennen<br>Elektro/Solar<br>Hist. Sport<br>Leistungsprüfung<br>Rundstreckenrennen<br>Nutocross<br>Dragster<br>Driftsport<br>Gleichmäßigkeitsprüfung                       |                                                           |  |
| Wählen Sie Ihre Disziplin(en):<br>Bitte mindestens eine Disziplin auswählen.<br>Bergrennen<br>Elektro/Solar<br>Hist. Sport<br>Leistungsprüfung<br>Kundstreckenrennen<br>Nutocross<br>Dragster<br>Driftsport<br>Gleichmäßigkeitsprüfung<br>Kart               |                                                           |  |
| Wählen Sie Ihre Disziplin(en):<br>Bitte mindestens eine Disziplin auswählen.<br>Bergrennen<br>Elektro/Solar<br>Hist. Sport<br>Leistungsprüfung<br>Rundstreckenrennen<br>Nutocross<br>Dragster<br>Driftsport<br>Gleichmäßigkeltsprüfung<br>Kart<br>Railycross |                                                           |  |
| Wählen Sie Ihre Disziplin(en):<br>Bitte mindestens eine Disziplin auswählen.<br>Bergrennen<br>Elektro/Solar<br>Hist. Sport<br>Leistungsprüfung<br>Rundstreckenrennen<br>Nutocross<br>Dragster<br>Driftsport<br>Gleichmäßigkeltsprüfung<br>Kart<br>Railye     |                                                           |  |

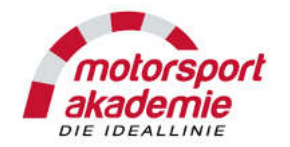

| s × +                                                                                      |                                                                                                    |                                                                            |                                                        |                                                                     |
|--------------------------------------------------------------------------------------------|----------------------------------------------------------------------------------------------------|----------------------------------------------------------------------------|--------------------------------------------------------|---------------------------------------------------------------------|
| C 🙆 (i) 🔒 https://mein.dmsb.                                                               | de/web/main#tamateurRacingLicenceApplication                                                                                                    | 🛛                                                                          | ✿ Q Suchen                                             | III\ 🗢 🖸                                                            |
| MSB                                                                                        |                                                                                                    | )) Bestellübersicht Tutoria                                                | als Datenschutz                                        | Sprache<br>Impressum Logout Deutsch                                 |
| menü                                                                                       | Lizenzantrag für das Jahr 2018                                                                                                    |                                                                            |                                                        |                                                                     |
| mmdaten                                                                                    |                                                                                                    |                                                                            |                                                        |                                                                     |
| n <b>rer / Bewerber</b><br>mateurlizenz beantragen                                         | 1. Lizenztyp und Motorsportbereich 2. Lizenzauswahl                                                                                                    | 3. Son:                                                                    | stige Angaben                                          | 4. Zusammenfassung                                                  |
| rofilizenz beantragen<br>MSB-Startzulassung bestellen<br>estellstatus anzeigen<br>ortwarte | Pseudonym:<br>Preis: 460 €<br>Zusatzversicherung:                                                                                                    |                                                                            |                                                        |                                                                     |
| Hier können                                                                                |                                                                                                    |                                                                            |                                                        |                                                                     |
|                                                                                            | Hiermit beantrage ich, in Ergänzung zu der mit meiner Lizenz verbundene<br>Zusatzversicherung im Rahmen des Gruppenvertrages gemäß den nachst                                                                                                    | n Grundversicherung, bei gleichzeltig<br>ehenden Bedingungen (siehe auch A | er Zahlung der entsprech<br>rtikel Grundversicherung   | enden Versicherungsprämie, eine<br>in den DMSB-Lizenzbestimmungen): |
| Sie eine 🛛 🖉                                                                               | Keine Zusatzversicherung                                                                                                    | 0.0                                                                        |                                                        |                                                                     |
| Versicherung<br>abschließen.                                                               | <ul> <li>Zusatzversicherung A (Sportunfall-Zusatzversicherung)<br/>Zusatzkosten: Jahresprämie 183 €<br/>Leistung bei Unfall-Tod 50.000 €, Invalidität ohne Progression 100</li> <li>Zusatzversicherung B (Sportunfall-Zusatzversicherung)<br/>Zusatzkosten: Jahresprämie 116 €<br/>Leistung bei Unfall-Tod 25.000 €, Invalidität ohne Progression 50.00</li> </ul> | 000 € sowie Auslandsreisekranken<br>00 € sowie Auslandsreisekrankenv       | versicherung (inkl. Priva<br>ersicherung (inkl. Privat | atreisen)<br>rreisen)                                               |
|                                                                                            | ← Zurück → Weiter                                                                                                    |                                                                            |                                                        |                                                                     |

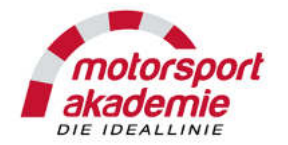

| MeinDMS8 × +                                                                                               |                                                                                                    |                                          |                            | ىلىر                               |
|----------------------------------------------------------------------------------------------------|----------------------------------------------------------------------------------------------------|------------------------------------------|----------------------------|------------------------------------|
| → C' û https://m                                                                                           | ein.dmsb.de/web/main#tamateurRacingLicenceApplication                                                                                                    |                                          | 🛛 🗘 🔍 Suchen               | III 😂 🖽                            |
| DMSB                                                                                                    |                                                                                                    | )) Bestellübersicht                      | Tutorials Datenschutz Impr | Sprache<br>ressum Logout Deutsch 💙 |
| auptmenü<br>Stammdaten                                                                                     | Lizenzantrag für das Jahr 2018                                                                                                    |                                          |                            |                                    |
| <ul> <li>Fahrer / Bewerber</li> <li>Amateurlizenz beantragen</li> </ul>                                    | 1. Lizenztyp und Motorsportbereich                                                                                                    | 2. Lizenzauswahl                         | 3. Sonstige Angaben        | 4. Zusammenfassung                 |
| Profilizenz beantragen<br>DMSB-Startzulassung bestellen<br>Bestellstatus anzeigen<br>• Sportwarte<br>urück | Ihre Kontaktdaten<br>Prostetnik Vogon Jeltz<br>Hyperraumsstrasse 42<br>66666 Traal<br>kommandant@vogonenflotte.de<br>01567 - 89012345<br>Ausgewählte Artikel | Adressdaten<br>hierhin wird<br>versandt! | prüfen –<br>die Permit     |                                    |
|                                                                                                    | Permit Nordschleife Stufe A (DPN) 2018                                                                                                    | Wenn alles s<br>klicken.                 | timmt hier                 |                                    |
|                                                                                                    |                                                                                                    |                                          |                            |                                    |

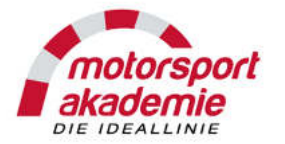

| MeinDMSB X +                                                                                                    |                                                                                                    |                                                             |                                 |                             |
|----------------------------------------------------------------------------------------------------|----------------------------------------------------------------------------------------------------|-------------------------------------------------------------|---------------------------------|-----------------------------|
| ← → C û                                                                                                    | .de/web/main#!shoppingCart                                                                                                    |                                                             | 🖾 🗘 🔍 Suchen                    | III\ 💿 🗊 🚍                  |
|                                                                                                    |                                                                                                    | ))<br>(2) Bestellübersicht                                  | Tutorials Datenschutz Impressum | Sprache<br>Logout Deutsch 💙 |
| Hauptmenü                                                                                                    | Ihre Bestellübersicht:                                                                                                    |                                                             |                                 |                             |
| Stammdaten<br>Fahrer / Bewerber<br>Amateurlizenz beantragen<br>Profilizenz beantragen<br>DMSB-Startzulassung bestellen<br>Bestellstatus anzeigen | Permit Nordschleife Stufe A (DPN) 2018<br>Permit Nordschleife Stufe A (DPN) 2018 (Automobilspor                                                                                                  | rt Fahrerlizenz) für das Jahr 2018                          |                                 | 77,00 €<br>Ĵ                |
|                                                                                                    | Gesamtbetrag inkl. gesetzlicher Mehrwertsteuer                                                                                                    |                                                             |                                 | 77,00 €                     |
|                                                                                                    | <ul> <li>Hiermit habe ich gelesen und akzeptiere (bitte ankreuze</li> <li>Datenschutzbestimmungen</li> <li>Lizenzbestimmungen Automobilsport</li> <li>Allgemeine Geschäftsbedingungen</li> </ul> | Alles akzeptiere<br>und dann<br>"verbindlich bes<br>wählen. | ۹n<br>stellen"                  | Jetzt verbindlich bestellen |

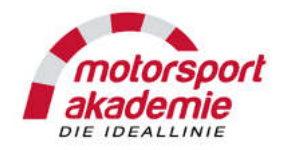

| ← → C ☆     ③ ▲ https://mein.dmsb.de/web/main#tpayment     … ♡ ☆     Q. Suchen     III       mein     Sprache     Sprache     Sprache                                                                                                    | <b>e e</b> = |
|----------------------------------------------------------------------------------------------------|--------------|
| mein                                                                                                    | • • -        |
| (1) Bestellübersicht Tutorials Datenschutz Impressum Logout Deutsch                                                                                                    | *            |
| Hauptmenü         Stammdaten         • Fahrer / Bewerber         Amateurlizenz beantragen         Profilizenz beantragen         DMSB-Startzulassung bestellen         Bestellstatus anzeigen         • Sportwarte         Zurück         Vahlen Sie eine Zahlungsart aus:            Wählen Sie eine Zahlungsart aus:             Wählen Sie eine Zahlungsart aus:             Wählen Sie eine Zahlungsart aus:             Wählen Sie eine Zahlungsart aus: |              |
|                                                                                                    |              |

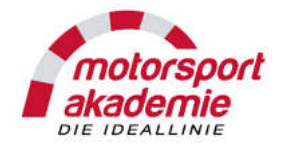

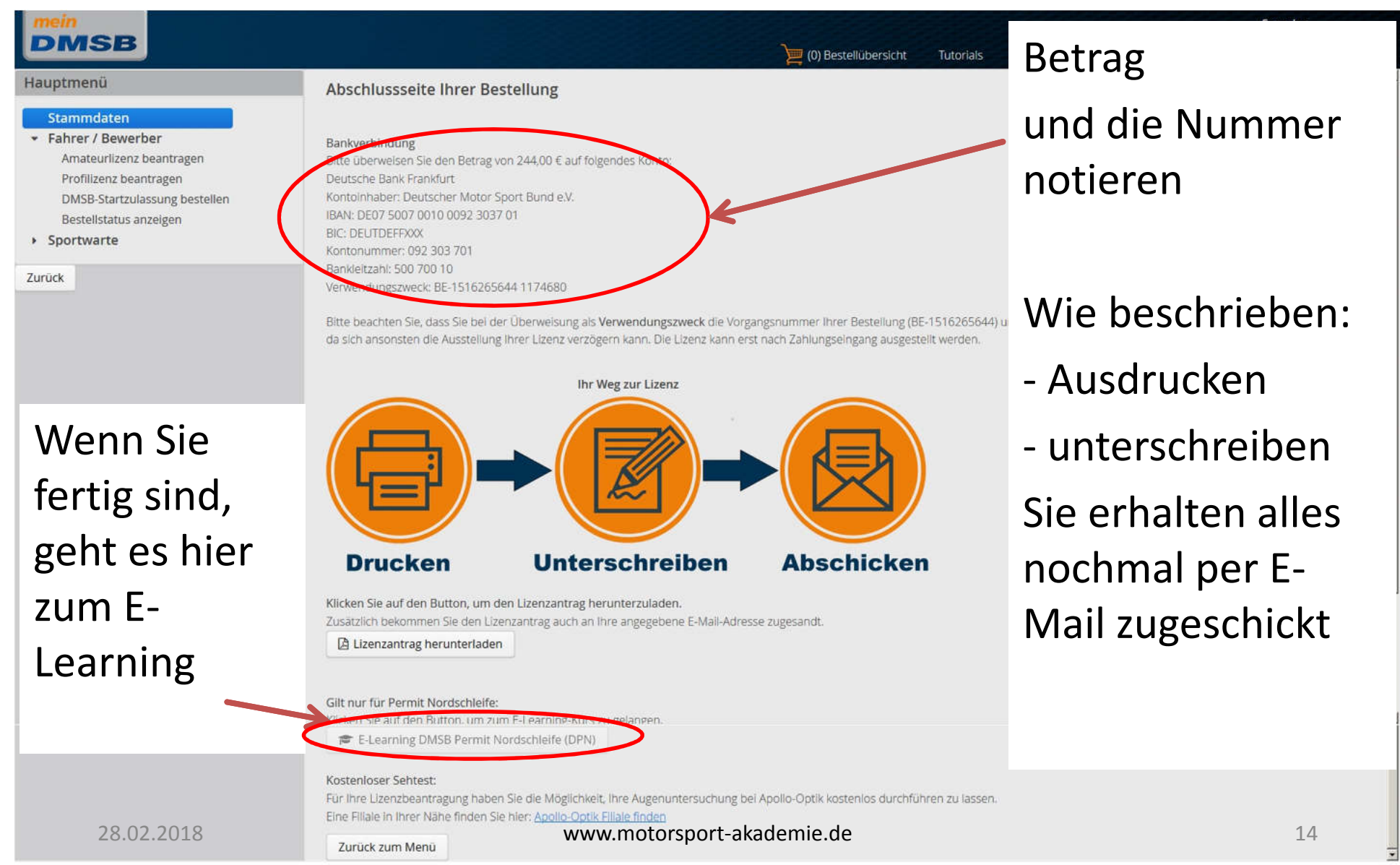

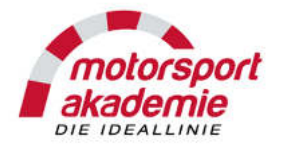

| 🔛 MeinDMS8 🛛 🗙 🕂                                     |                                                                                                    |                                                                |                                        |                                                         | _101  |
|------------------------------------------------------|----------------------------------------------------------------------------------------------------|----------------------------------------------------------------|----------------------------------------|---------------------------------------------------------|-------|
| ← → ♂ ŵ                                              | A https://mein.dmsb.de/web/main#twelcome                                                                   |                                                                | 🛡 ☆ 🔍 Q. Suchen                        | lin,                                                    | o 🖸 🗉 |
| mein<br>DMSB                                         |                                                                                                    | )) Bestellüb                                                   | versicht Tutorials Datenschut          | Sprache<br>z Impressum Logout Deutsch                   | ~     |
| Herzlich willkommen bei Me                           | inDMSB. Bitte wählen Sie einen Bereich!<br>izenzen der Stufe A und B sowie Firmenbewerberlizenzen im Autor | nobilsport als auch die FIM WM Fahrerlizenzen für MotoGP / Mot | o2 / Moto3 im Motorradsport sind im Bi | ereich <i>Professioneller Moto sport</i> zu beantragen. |       |
| Stammdaten anzeigen                                  | / ändern                                                                                                   | Sie können auch                                                |                                        | Sprache                                                 |       |
| Amateur-Motorsport: F                                | Fahrer- / Bewerberlizenz oder DMSB Permit Nordschleife beantra                                             | über das                                                       |                                        | prüfen!                                                 |       |
| Professioneller-Motors                               | port: Fahrer- / Firmen-Bewerberlizenz beantragen (Aktuell nur A                                            | Hauptmenü                                                      |                                        |                                                         |       |
| DMSB-Startzulassung F                                | Fahrer/Belfahrer bestellen                                                                                 | zum E-Learning                                                 |                                        |                                                         |       |
| E-Learning DMSB Perm                                 | nit Nordschleife (DPN)                                                                                     |                                                                |                                        |                                                         |       |
| Den entsprechenden E-Learni<br>Bildungsangebote buch | ing-Kurs fur die DMSB Permit Nordschleife 2018 bekommen Sie                                                |                                                                |                                        |                                                         |       |
| Sportwartlizenzen bea                                | ntragen                                                                                                    |                                                                |                                        |                                                         |       |

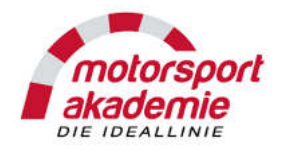

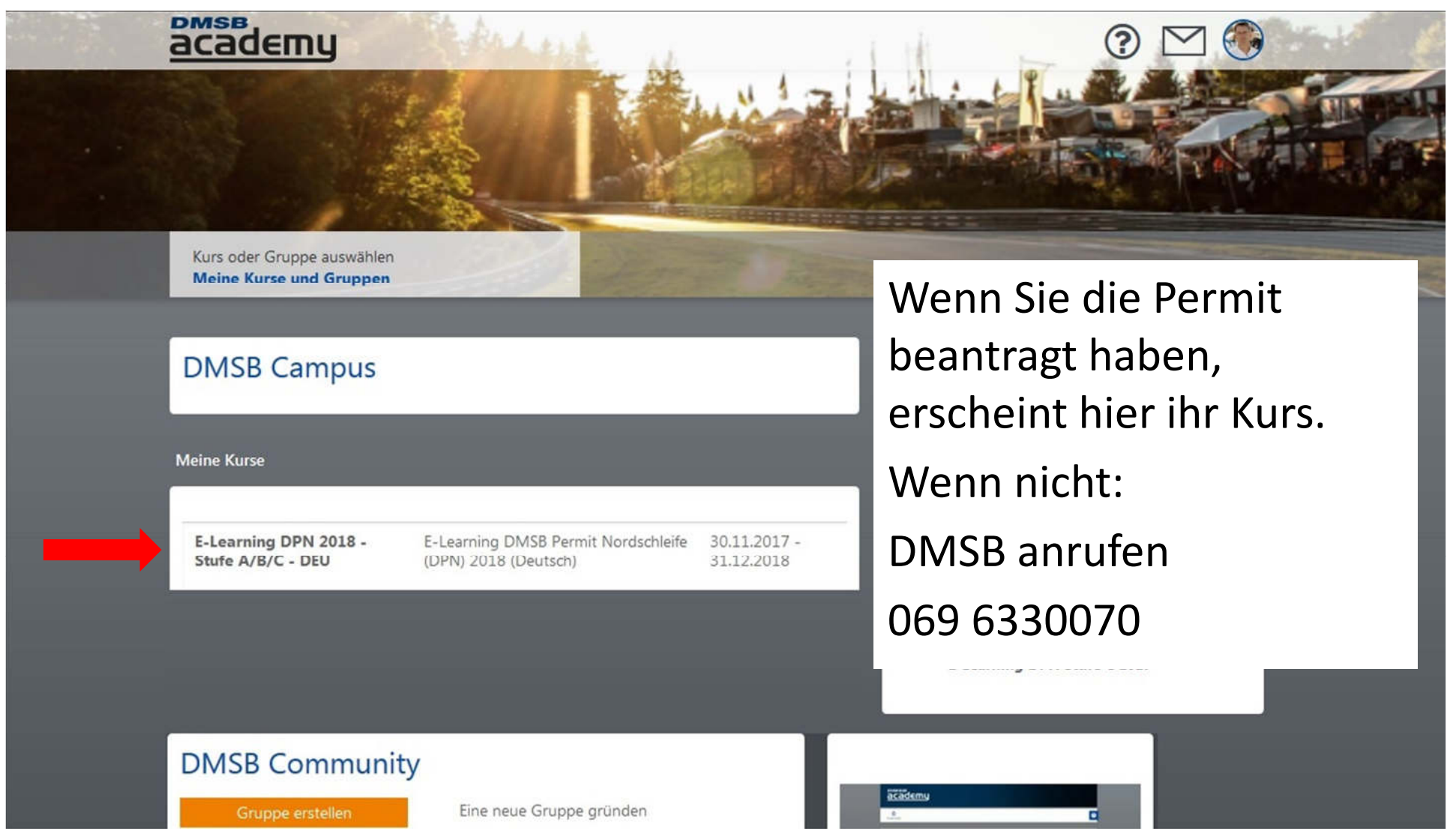

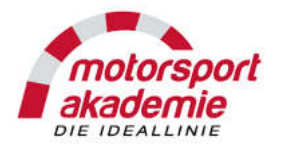

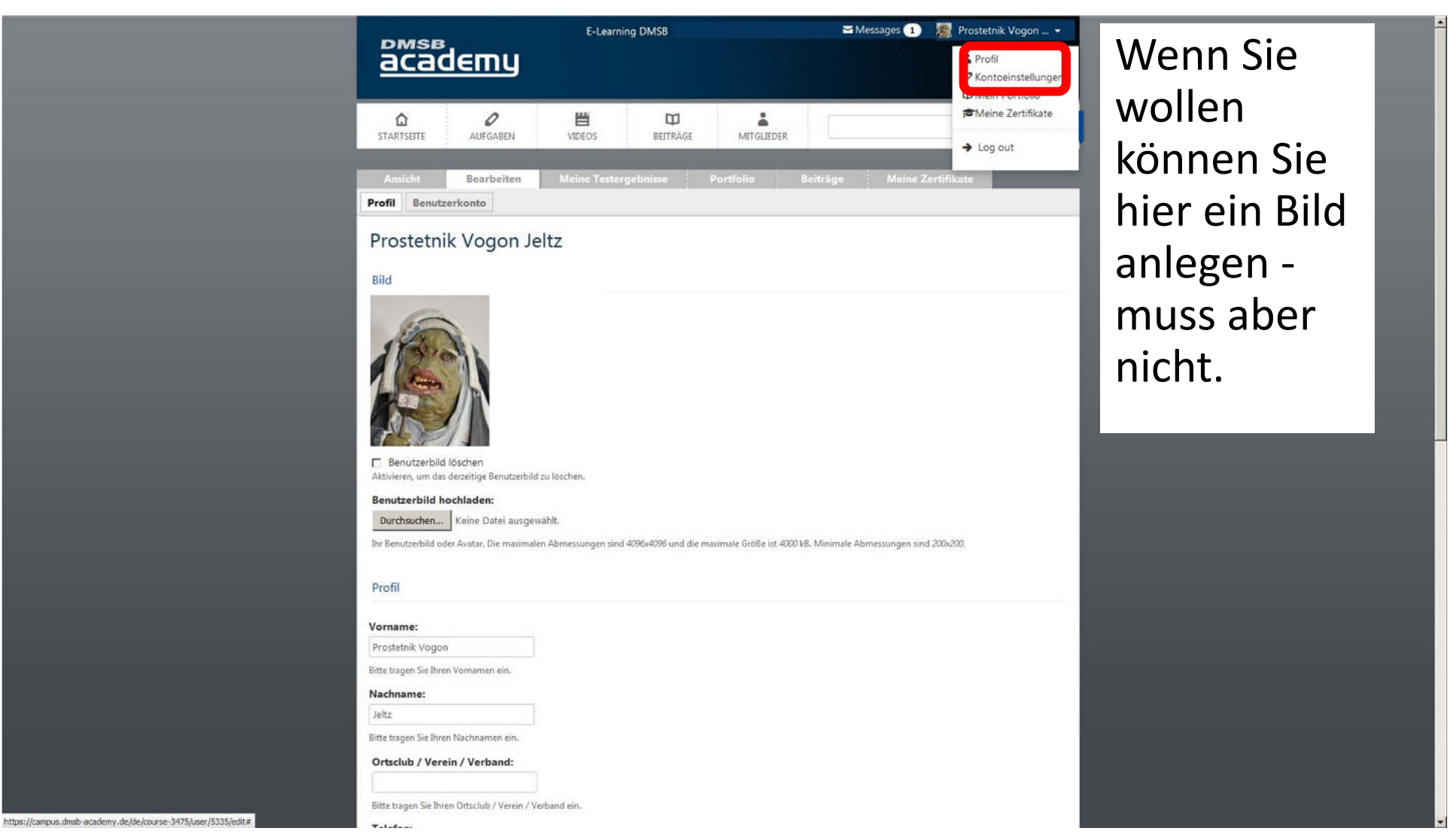

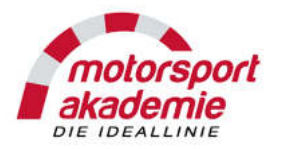

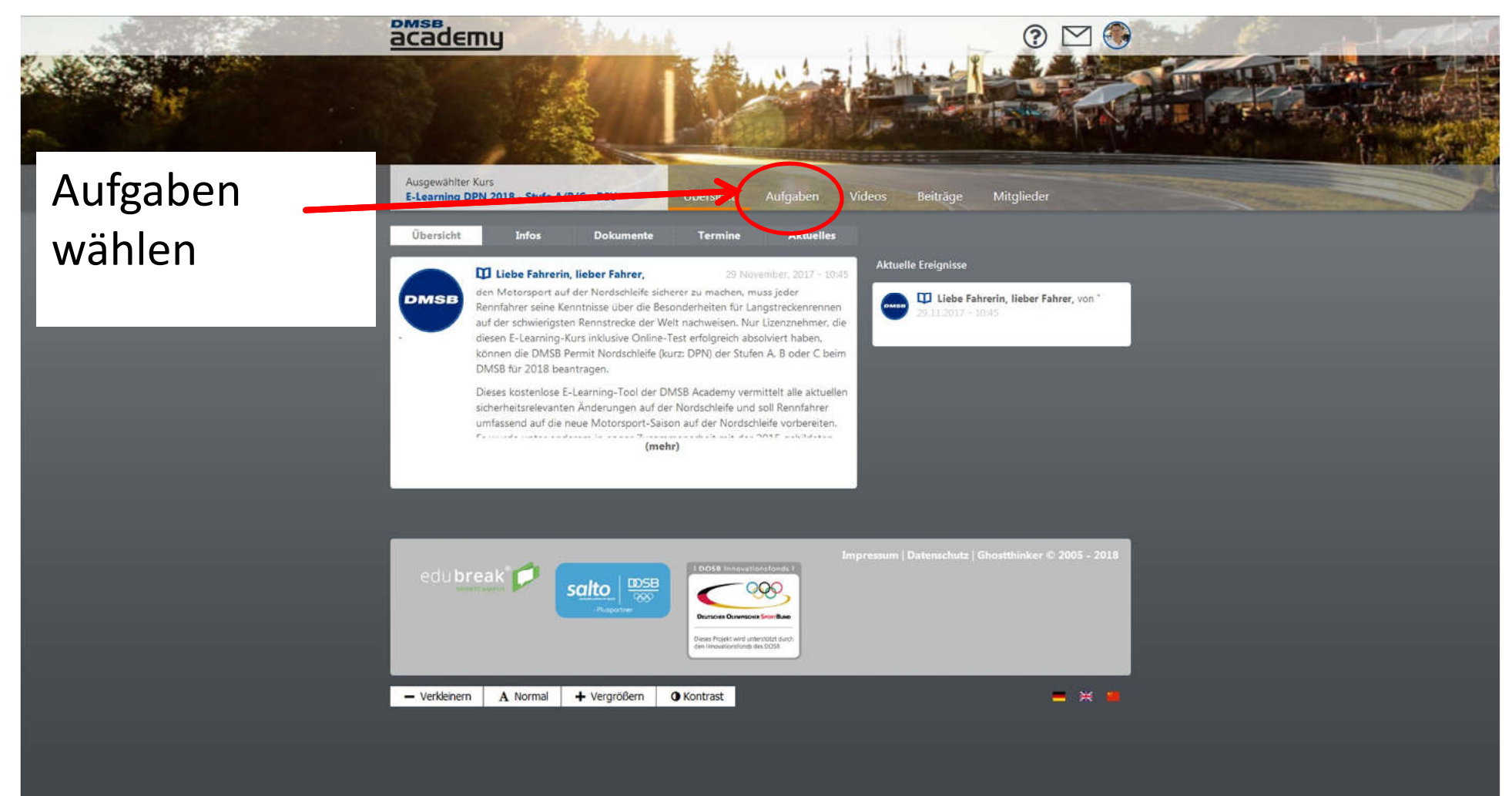

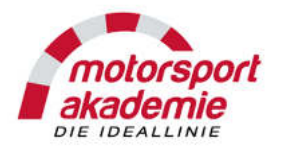

| 2.5 |                  | BMSB<br>BCCACEMU<br>Ausgewählter Kurs                           |              |                                            |             |                                     |
|-----|------------------|-----------------------------------------------------------------|--------------|--------------------------------------------|-------------|-------------------------------------|
| I   | Wir sind drin!   | E-Learning DPN 2018 - Stufe A/B/C - DEU<br>Aktuelle Aufgaben    | Thema        | Beacheltungsseitzaum                       | s Beil      | räge Mitglieder                     |
|     | Seit 2018 müssen | Lernmodul 1: Flaggensignale Wordschleife                        | Flaggen      | 24.11.2017 - 00:01 - 31.12.2018 -<br>23:59 | +           |                                     |
| l   | Sie zuerst die   | Lernmodul 2: Gelbe Flaggen + Code60<br>Nordschleife             | Code60       | 24.11.2017 - 01:00 - 31.12.2018 -<br>23:59 | +           |                                     |
| l   | Übungsaufgaben   | Lernmodul 3: Das Intervention Car                               | Nordschleife | 24.11.2017 - 02:00 - 31.12.2018 -<br>23:59 | +           |                                     |
|     | und alle Test    | Lernmodul 4: Start, Einfahrt Boxergasse                         | Nordschleife | 24.11.2017 - 03:00 - 31.12.2018 -<br>23:59 | +           |                                     |
|     | machenl          | Lernmodul 5: Verhalten im Verkehr                               | Nordschleife | 24.11.2017 - 04:00 - 31.12.2018 -<br>23:59 | +           |                                     |
|     |                  | Abschlusstest DMSB Permit Nordschleife                          | Nordschleife | 24.11.2017 - 05:00 - 31.12.2018 -<br>23:59 | +           |                                     |
|     |                  |                                                                 |              |                                            |             |                                     |
|     |                  | ecubreak 🗭 sato<br>Property<br>— Verkleinern A Normal + Vergröß | Bern O Ko    | DOS8 Innovationsfords 1                    | sum   Dater | schutz   Ghostihinker © 2005 - 2018 |

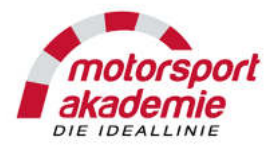

|                                   | academy                                                                                                    |                                                                                                    |
|-----------------------------------|----------------------------------------------------------------------------------------------------|----------------------------------------------------------------------------------------------------|
| W                                 |                                                                                                    |                                                                                                    |
|                                   | Ausgewählter Kurs<br>E-Learning DPN 2018 - Stufe A/B/C - DEU Übersicht Aufgaben Videos Beiträge                                                                                                    | Mitglieder                                                                                                    |
|                                   | Lernmodul 1: Flaggensignale Nordschleife                                                                                                    |                                                                                                    |
|                                   | Aufgabe                                                                                                    | Bearbeitungszeitraum                                                                                                    |
| Lesen –<br>verstehen –<br>merken. | <ul> <li>Beschreibung:</li> <li>In diesem Modul lernen Sie die Bedeutungen der Flaggensignale kennen, die bei einer DPN- pflichtigen<br/>Rennveranstaltung und der RCN auf der Nürburgring-Nordschleife zum Einsatz kommen. Des Weiteren wird Ihnen<br/>die Arbeit der Sportwarte der Streckensicherung (Marshals) erläutert. Sie kommunizieren mittels der verschiedenen<br/>Flaggensignale mit Ihnen und machen Sie auf Gefahren aufmerksam.</li> <li>Vorwort:</li> <li>Im Gegensatz zu herkömmlichen Rennstrecken, sind die Streckenposten auf der Nürburgring-Nordschleife nicht<br/>direkt mit der Rennleitung per Funk verbunden. Durch die große Anzahl an Posten (ca. 200 Streckenposten) können<br/>diese auch nicht zentral vom Rennleiter gesteuert werden. Zudem gibt es auf der Nürburgring-Nordschleife keine<br/>flächendeckende Videoüberwachung. Die Marshals auf der Nürburgring-Nordschleife müssen daher eigenständig die<br/>Situationen einschätzen und selbstständig richtig reagieren.</li> <li>Dabei stehen die Marshals bei jedem Wetter stundenlang ungeschützt vor Wind und Wetter an der Strecke und<br/>müssen ein Field von fast 200 Fahrzeugen beobachten. Bei der langen Rennaduer und der Vieizahl der Situationen<br/>kann es in seltenen Fällen auch zu einzelnen Fehlentscheidungen kommen – genau wie Sie als Rennfahrer manchmal<br/>Fehler machen. Machen Sie doch mal einen Selbstversuch und stellen sich einmal an einen Posten und beobachten<br/>die Arbeit der Marshals. Sie werden danach deren Arbeit und Ihre Leistung für unseren Sport sehr zu schätzen</li> </ul> | 24.11.2017 - 00:01 -<br>31.12.2018 - 23:59<br>Erfüllungskriterien<br>Online-Tests:<br>Fragenkatalog<br>Flaggenkunde<br>Nordschleifenpermit<br>2018 DPN A+B+C<br>Sichtbarkeit<br>Geschlossen |
|                                   | Geltungsbereich der Flaggensignale:<br>Die Flaggensignale auf der Nordschleife entsprechen den Richtlinien der FIA, diese Flaggenzeichen werden im<br>Anhang H des Internationalen Sportgesetzes definiert. Es gibt auf der Nordschleife aber auch einige Besonderheiten<br>wie z.B. die Code60-Regelung, die in den nachfolgenden Themenkomplexen näher erläutert werden.<br>Bei Tageslicht erfolgt die Erteilung der Signale mittels verschiedenfarbiger<br>Flaggen, die durch Lichtzeichen ergänzt oder unter bestimmten Umständen<br>ersetzt werden können.<br>Bei Nacht können die Flaggen durch Lichter und reflektierende Schilder<br>ersetzt werden, wobei die Fahrer hierüber jedoch vorher informiert werden.<br>Für Wertbewerbe bei Nacht werden an iedem Posten Gelblichter                                                                                                    | Fragenkatalog<br>Flaggenkunde<br>Nordschleifenpermit<br>2018 DPN A+B+C                                                                                                    |

www.motorsport-akademie.de

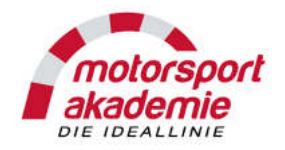

In den Lermodulen Minuten. können Sie zum üben den Test so oft machen wie Sie wollen. START TEST Sie müssen jeden Test Beiträge mindestens einmal erfolgreich bestehen.

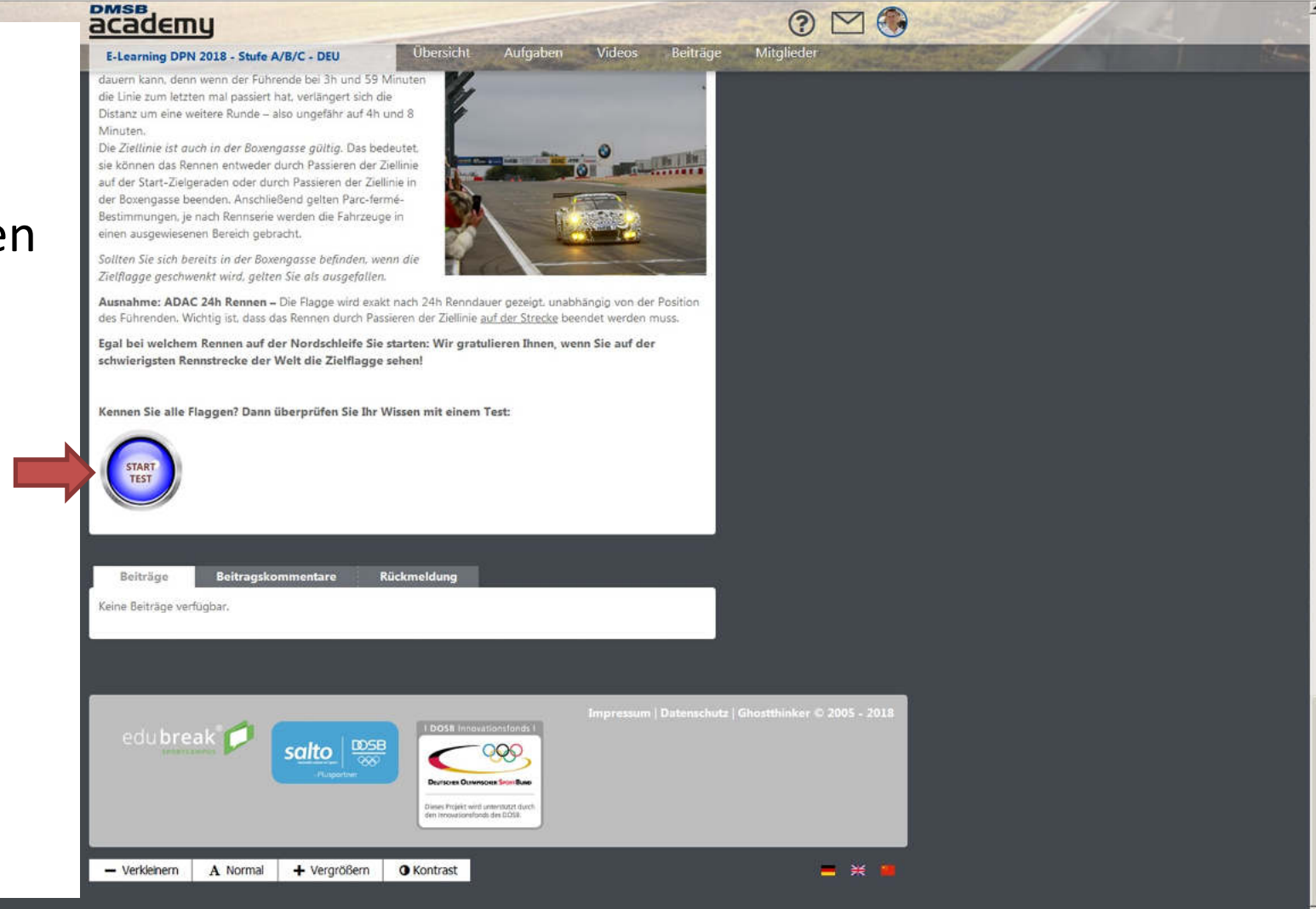

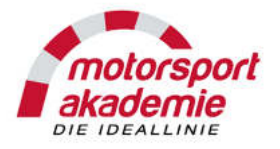

Wenn Sie alle Lernmodule und Test bearbeitet haben machen Sie den Abschlusstest. Vorsicht! 100% (kein Fehler) ist Pflicht. Nach drei falschen Versuchen werden Sie für mehrere Wochen gesperrt und verpassen das erste Rennen.

| Selected course<br>E-Learning DPN 2018 - Stufe A/B/C - DEU | Dashboard Assi                                  | gnments Videos Conte                       | ents Membe  |                                                                                                    |  |
|------------------------------------------------------------|-------------------------------------------------|--------------------------------------------|-------------|----------------------------------------------------------------------------------------------------|--|
| Title                                                      | Торіс                                           | Duration of the assignment                 | Status      | Feedback                                                                                                    |  |
| ? Lernmodul 1: Flaggensignale<br>Iordschleife              | Flaggen, Nordschleife, Permit                   | 24.11.2017 - 00:01 -<br>31.12.2018 - 23:59 | completed 📀 | 9                                                                                                    |  |
| ? Lernmodul 2: Gelbe Flaggen + Code60<br>lordschleife      | Code60, Flaggensignale,<br>Nordschleife, Permit | 24.11.2017 - 01:00 -<br>31.12.2018 - 23:59 | completed 🤡 | a de la companya de la companya de la compa |  |
| ? Lernmodul 3: Das Intervention Car                        | Nordschleife, Permit                            | 24.11.2017 - 02:00 -<br>31.12.2018 - 23:59 | completed 🕑 |                                                                                                    |  |
| 2 Lernmodul 4: Start, Einfahrt Boxengass                   | e Nordschleife, Permit                          | 24.11.2017 - 03:00 -<br>31.12.2018 - 23:59 | completed 🥑 | •                                                                                                    |  |
| 2 Lernmodul 5: Verhalten im Verkehr                        | Nordschleife, Permit                            | 24.11.2017 - 04:00 -<br>31.12.2018 - 23:59 | completed 🥑 | ap in the second second second second second second second second second second second second second second se                                                                                                    |  |
| Ø Abschlusstest DMSB Permit                                | Nordschleife. Permit                            | 24.11.2017 - 05:00 -<br>31.12.2018 - 23:59 | completed 🤡 |                                                                                                    |  |

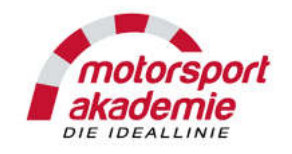

Fehlt noch die Bezahlung.

- Wenn Sie "Kreditkarte" oder "Pay Pal" gewählt haben dann ist die Zahlung erledigt.
- Wenn Sie Ihre Permit in Frankfurt abholen wollen zahlen Sie dort Bar vor Ort.
- Wenn Sie Überweisen wollen, dann zahlen Sie jetzt den Betrag auf folgendes Konto:

IBAN: DE07 5007 0010 0092 3037 01

BIC (SWIFT Code): DEUTDEFFXXX

Deutsche Bank Frankfurt

Kontoinhaber: Deutscher Motor Sport Bund e. V.

Auf der Überweisung unbedingt ihre BE-00000000 Nummer eintragen – sonst kann der DMSB Ihre Zahlung nicht zuordnen und Sie erhalten Ihre Permit nicht!!!

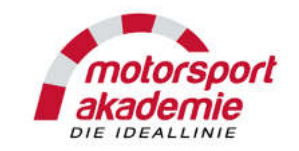

Wenn Sie das E-Learning erfolgreich absolviert haben, alle Dokumente sammeln

- Unterschriebener Antrag Permit
- Bei erstmaligem Antrag der Permit:
  - RCN Klassenergebnisliste oder das Zertifikat vom Permit Lehrgang
- Wenn Sie von B auf A aufsteigen wollen:
  - 2 x VLN Klassenergebnisliste UND Formular "Bestätigung Permit" vom Rennleiter unterzeichnet

Dann alles zusammen zum DMSB senden:

DMSB e.V.

Lizenzabteilung

Hahnstr. 70

60528 Frankfurt

Die Permit kommt mit der Post zu Ihnen.

#### Wenn es schnell gehen muss:

Anstatt alles per Post zu senden, können Sie direkt in Frankfurt beim DMSB Ihre Permit abholen. Dazu alle Dokumente (siehe oben) mitnehmen und einen Zahlungsbeleg!!

Rufen Sie vorher beim DMSB an damit alles vorbereitet wird und Sie sicher sind das jemand im Büro ist.